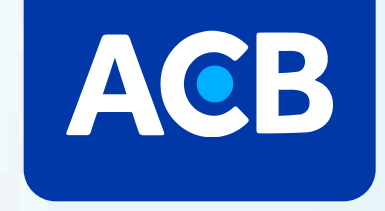

Hướng dẫn đăng ký Xác thực khuôn mặt Trên ứng dụng ACBOME

Theo Quyết định số 2345/QĐ-NHNN của Ngân hàng Nhà nước, nhằm tăng cường bảo mật tài khoản và bảo vệ các giao dịch trực tuyến giá trị lớn, Khách hàng cần xác thực khuôn mặt (xác thực sinh trắc học khuôn mặt) trong các tình huống:

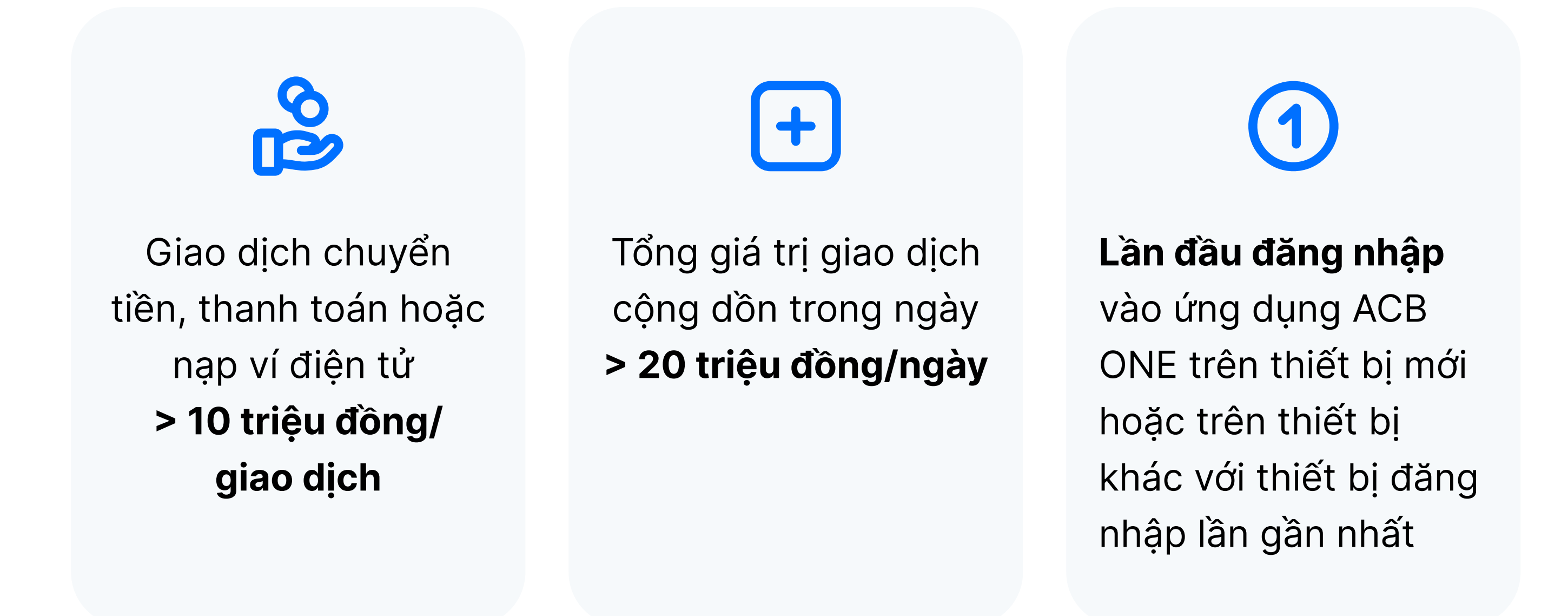

F Trước khi đăng ký xác thực khuôn mặt, khách hàng cần chuẩn bị:

Điện thoại thông minh có cài đặt ứng dụng ACB ONE phiên bản 3.33.0 trở Ē lên và hỗ trợ NFC

- Thẻ căn cước gắn chip chính chủ và còn hiệu lực **-**
- Đảm bảo điều kiện ánh sáng và góc mặt khi chụp ảnh  $\begin{bmatrix} \mathbf{0} \end{bmatrix}$

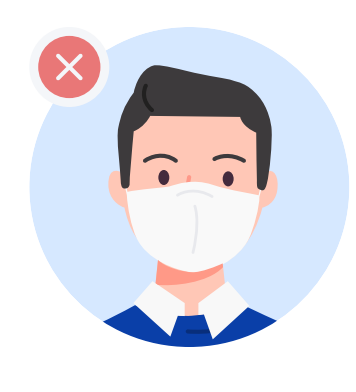

Chụp ảnh khuôn mặt

Vui lòng nhấn chụp

Không mang khẩu trang

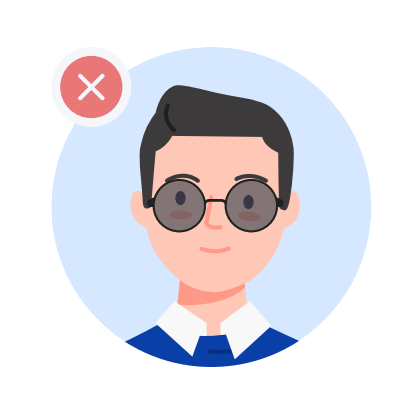

Không mang kính râm

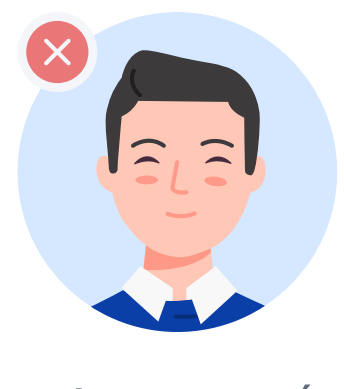

Không nhắm mắt

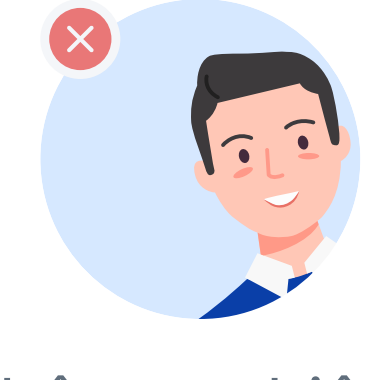

Không nghiêng mặt

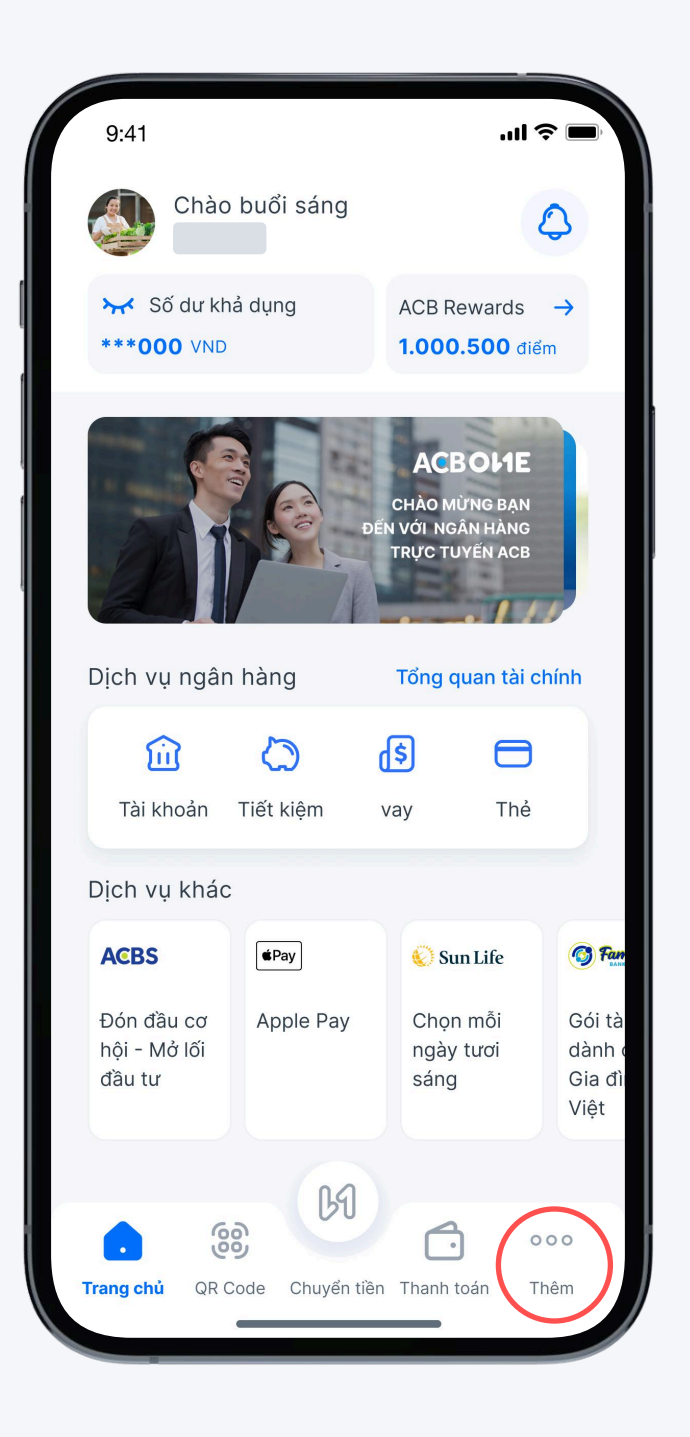

Bước 1 Chọn "Thêm"

| Cài đặt<br>Chia sẻ thứ                                               | thông tin cá nhân                      | VN EN         |
|----------------------------------------------------------------------|----------------------------------------|---------------|
| <ul> <li>Thay đổi đ</li> <li>Cài đặt</li> <li>Chia sẻ thứ</li> </ul> | thông tin cá nhân<br>òng tin tài khoản | >             |
| <ul><li>Cài đặt</li><li>Chia sẻ thá</li></ul>                        | òng tin tài khoản                      | >             |
| 🔗 Chia sẻ thờ                                                        | òng tin tài khoản                      |               |
|                                                                      |                                        | >             |
|                                                                      |                                        |               |
| 🔞 Xác thực ki                                                        | nuôn mặt                               | >             |
| i ACB Safeke                                                         | ЭУ                                     | >             |
| 🕑 Lấy OTP                                                            |                                        | >             |
| 🔆 Hệ sinh tha                                                        | ái số                                  | >             |
| 泪 Tin tức                                                            |                                        | >             |
| 🛃 Tỉ giá ngoạ                                                        | ii tệ                                  | >             |
| 🧿 Đia điểm A                                                         | ா ந_ு `м                               | >             |
|                                                                      | $\sim$                                 | •••           |
| Trang chủ QR Code                                                    | Chuyển tiền Thanh toá                  | n <b>Thêm</b> |

Bước 2 Chọn "Xác thực khuôn mặt"

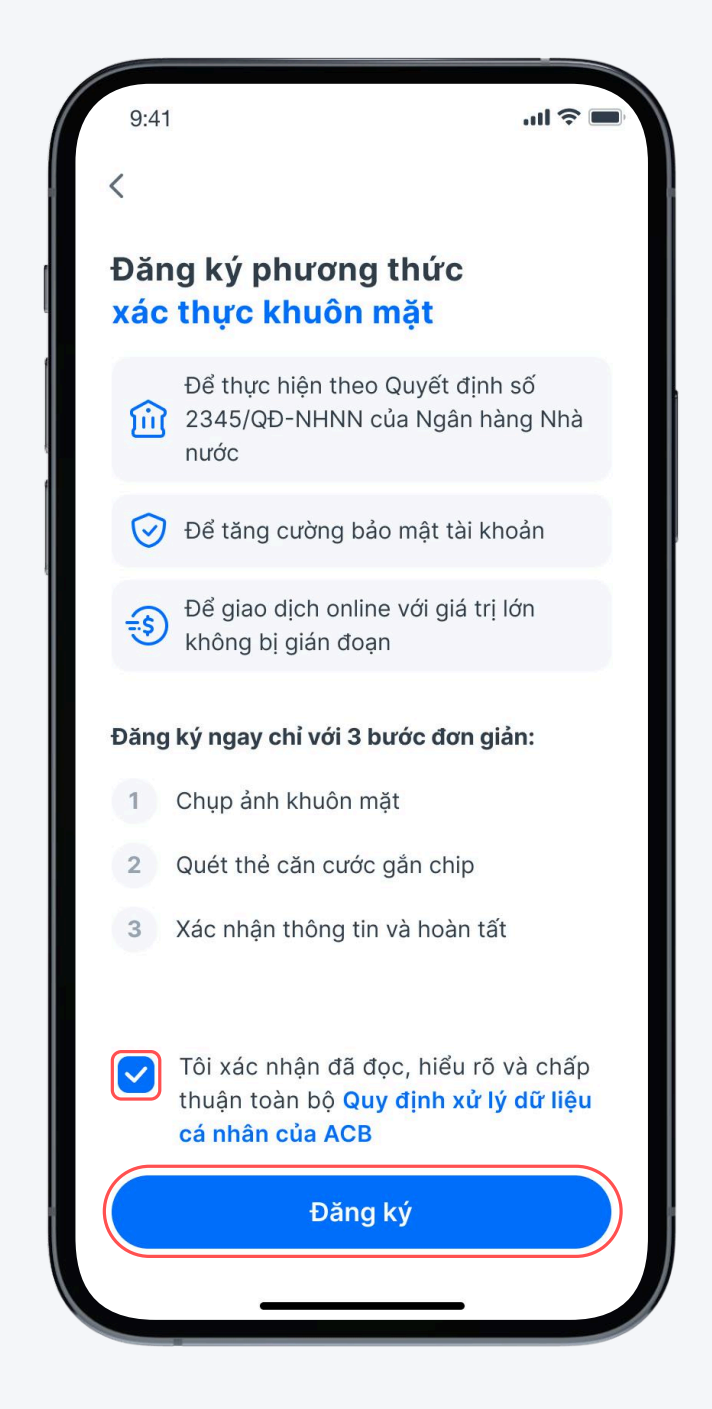

Bước 3 Tích chọn xác nhận và chọn "Đăng ký"

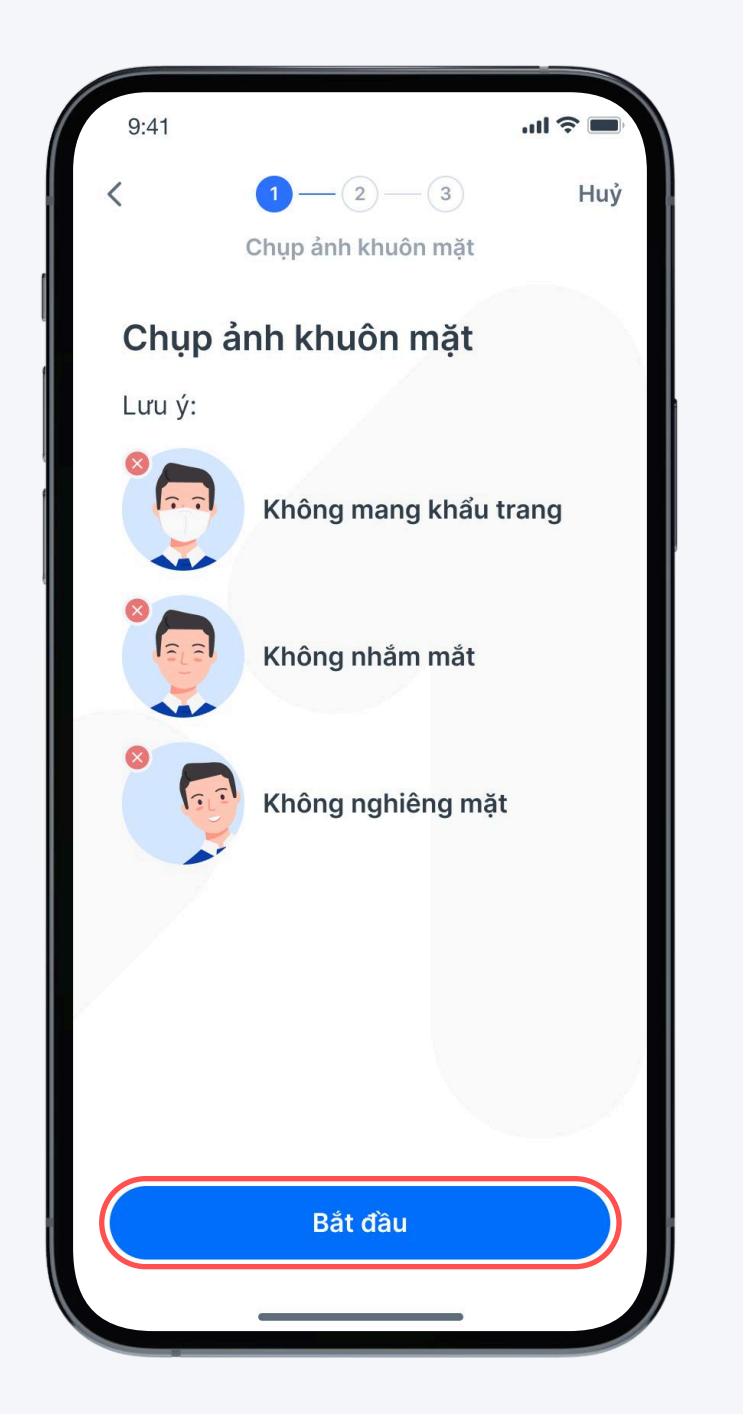

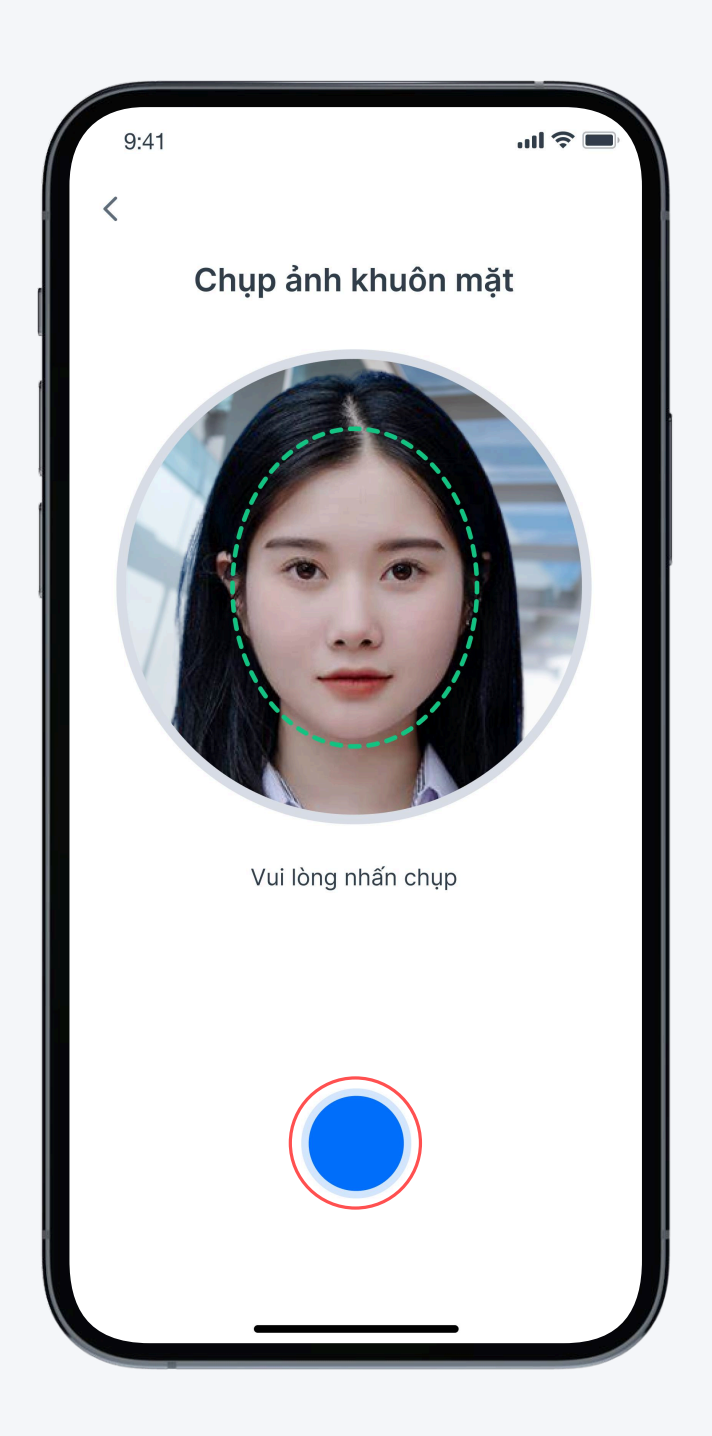

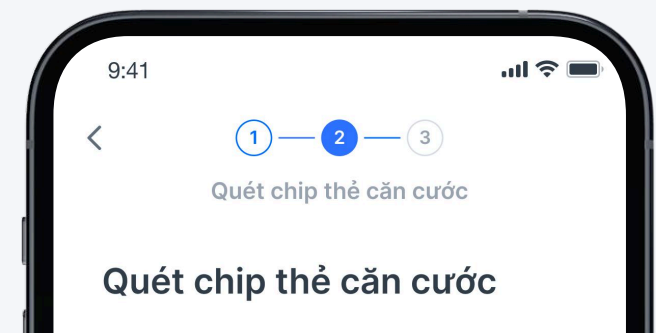

## Bước 4

Đọc hướng dẫn chụp ảnh khuôn mặt và chọn "Bắt đầu"

Bước 5 Chọn 🔵 để chụp ảnh khuôn mặt theo hướng dẫn

| 1.<br>2. | Đặt căn cước         Cá vị trí này         U si tri này         Sing cut         Sing cut         Vi trí này         Đặt thẻ căn cước vào mặt trước điện         thoại đúng vị trí như hình minh họa         Nhấn nút "Bắt đầu". |
|----------|----------------------------------------------------------------------------------------------------|
| 3.       | Di chuyển nhẹ thẻ căn cước đến khi<br>hiện thanh tiến trình đọc thì giữ cố định.                                                                                                    |
|          | Bắt đầu                                                                                                    |

**Bước 6** 

Đọc hướng dẫn quét chip thẻ căn cước và chọn "Bắt đầu"

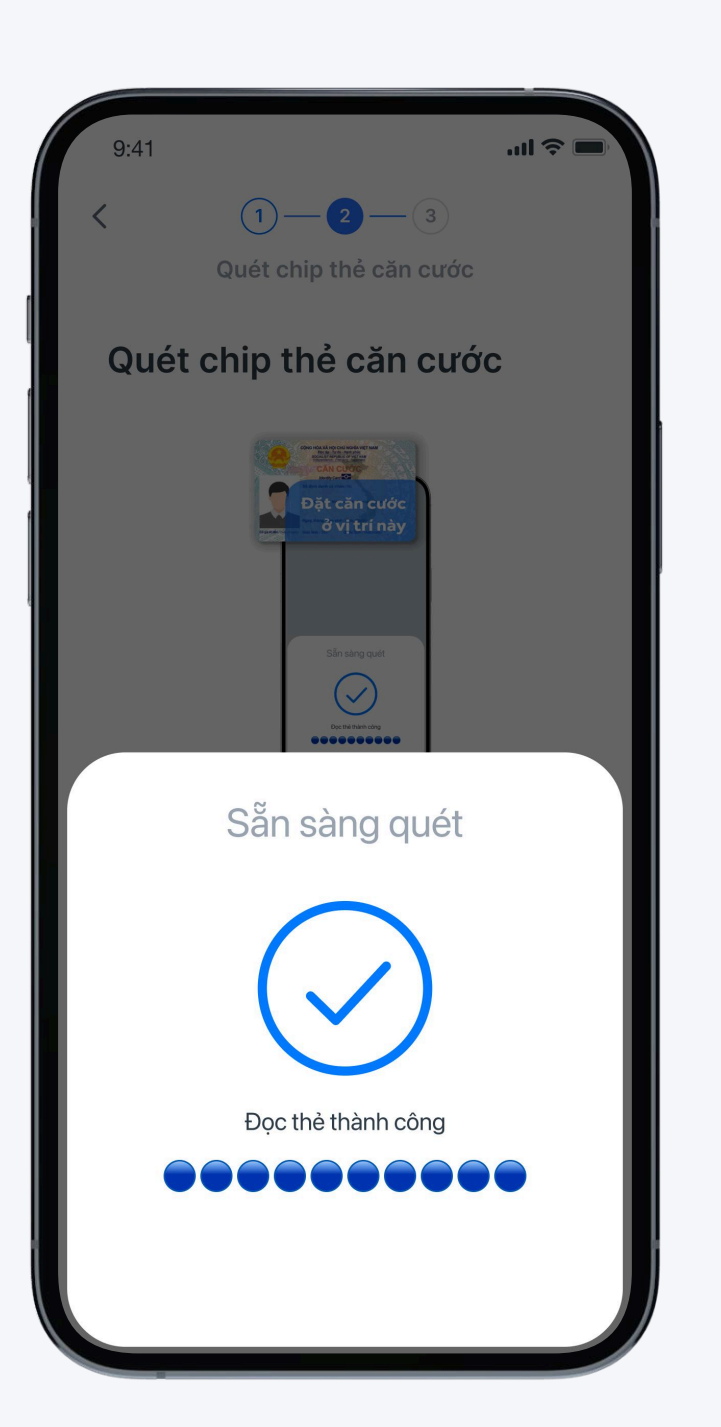

Bước 7 Quét chip thẻ căn cước theo hướng dẫn

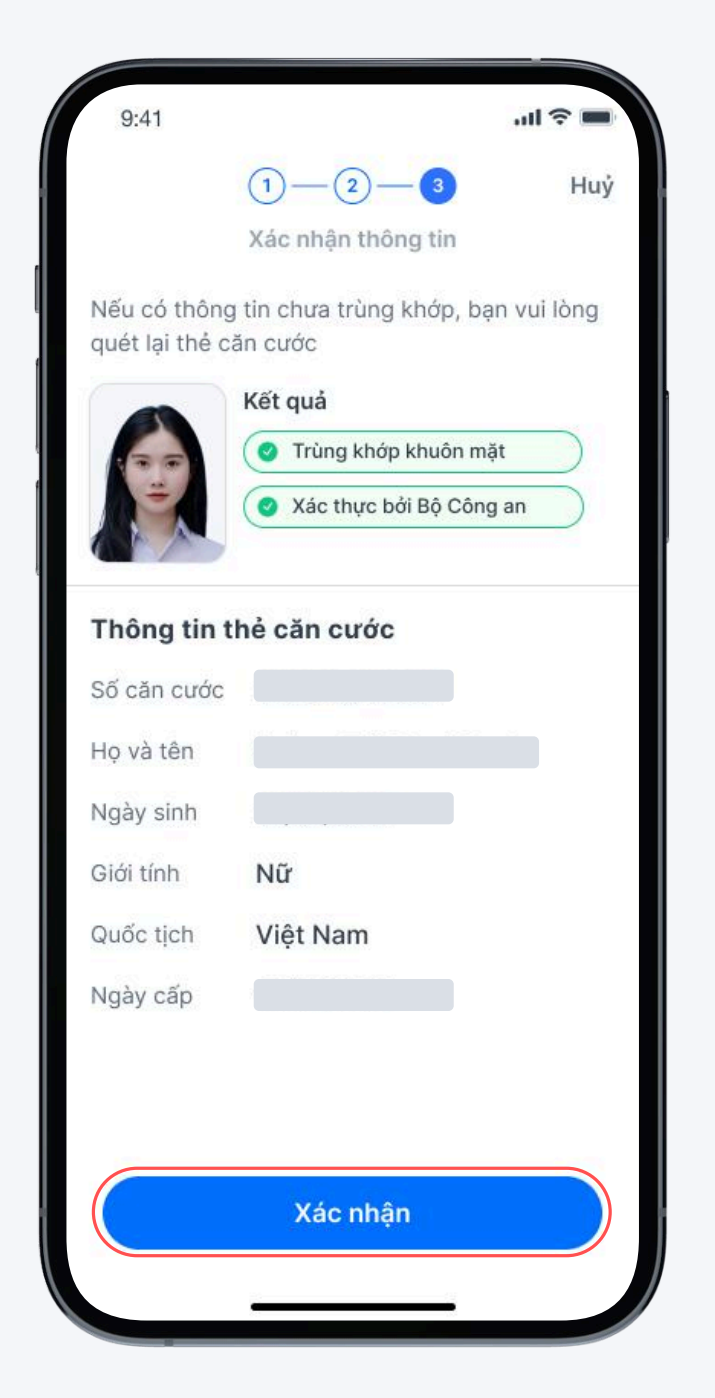

## **Bước 8**

Kiểm tra thông tin và chọn "Xác nhận"

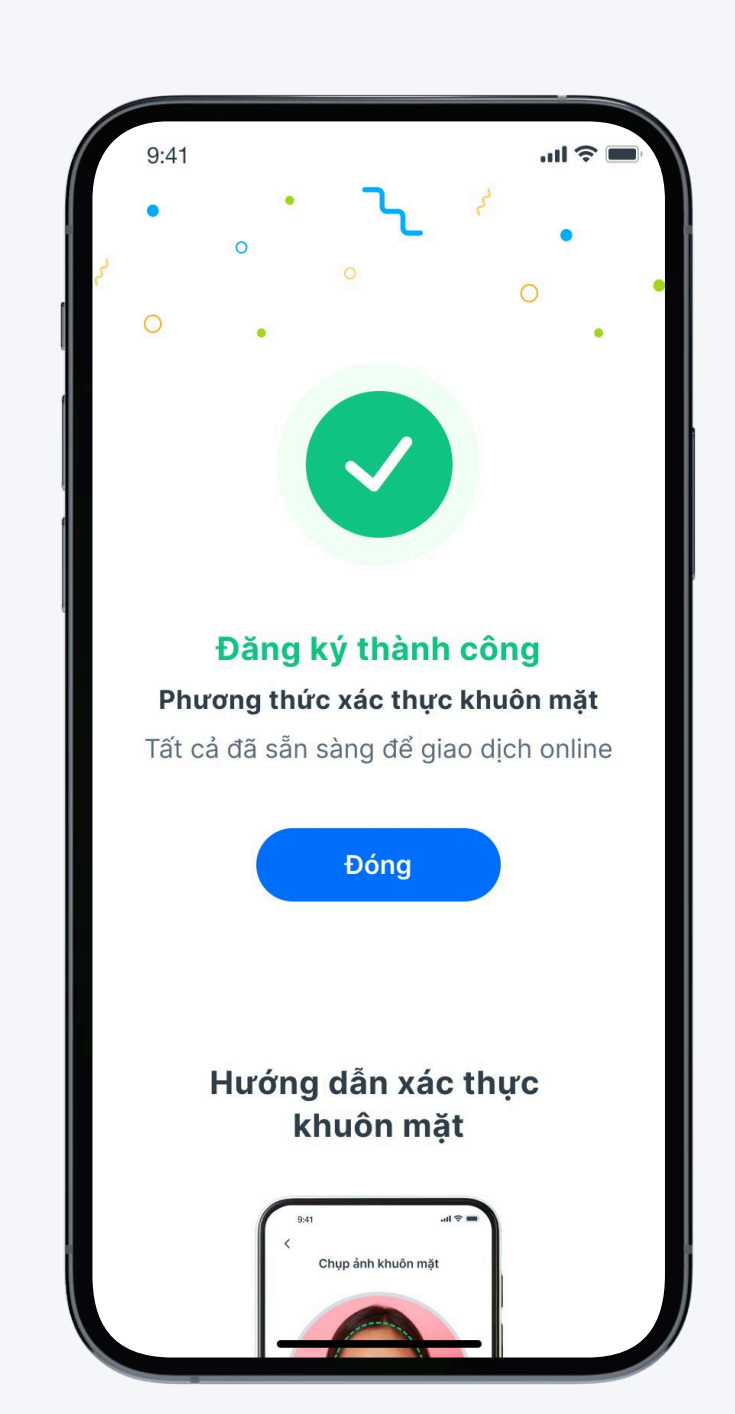

## Bước 9

Đăng ký thành công, chọn "Đóng" và hoàn tất

Khách hàng có thể quản lý xác thực khuôn mặt ngay trên ứng dụng ACB ONE với các bước đơn giản sau:

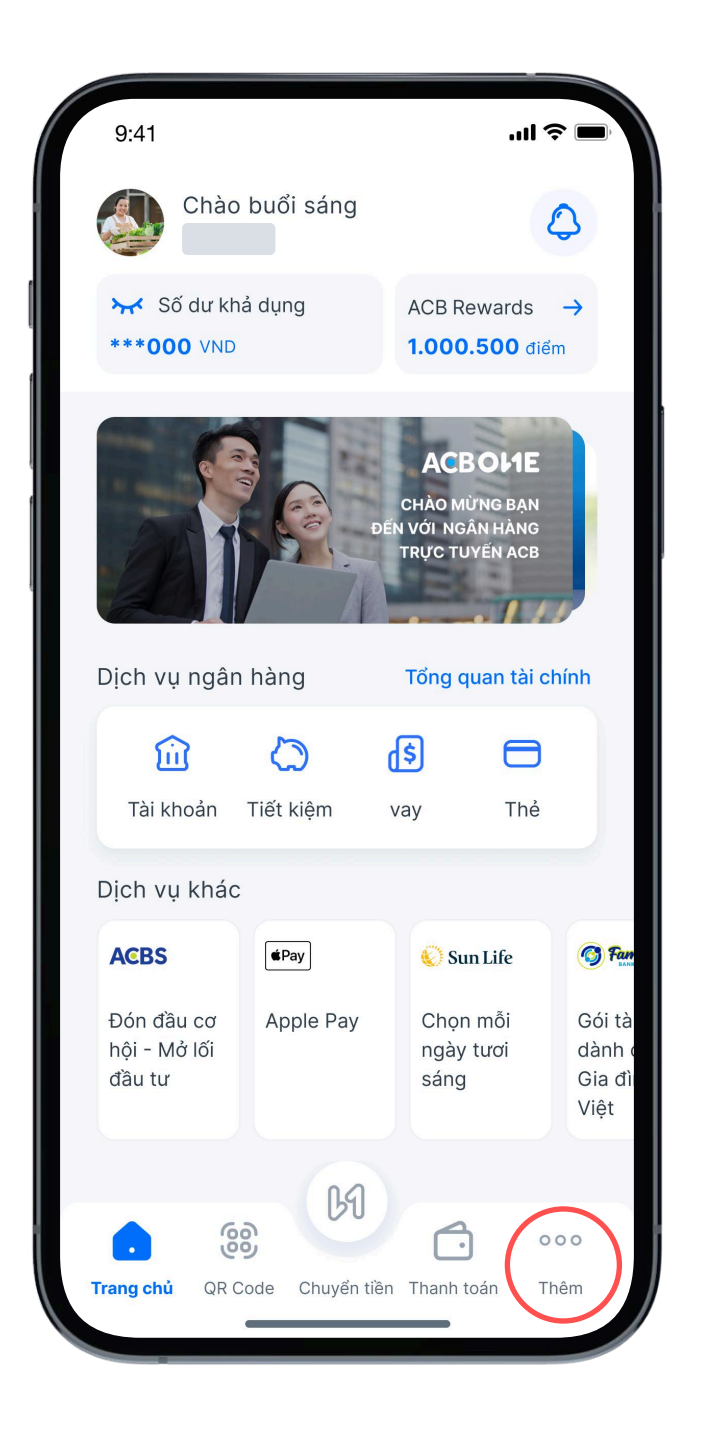

Bước 1 Chọn "Thêm"

| 9:41        |                                  | .ul 🗢 🔲       |
|-------------|----------------------------------|---------------|
|             | ACBOHE                           | VN EN         |
|             | Thay đổi thông tin cá nhân       | >             |
| 0           | Cài đặt                          | >             |
| R           | Chia sẻ thông tin tài khoản      | >             |
| <b>[</b> 0] | Xác thực khuôn mặt               | >             |
| ۲           | ACB Safekey                      | >             |
| $\oslash$   | Lấy OTP                          | >             |
| *           | Hệ sinh thái số                  | >             |
| æ           | Tin tức                          | >             |
| ~           | Tỉ giá ngoại tệ                  | >             |
| <b>()</b>   | Đia điểm AT BY M                 | >             |
| Trang ch    | ů QR Code Chuyển tiền Thanh toán | n <b>Thêm</b> |

Bước 2 Chọn "Xác thực khuôn mặt"

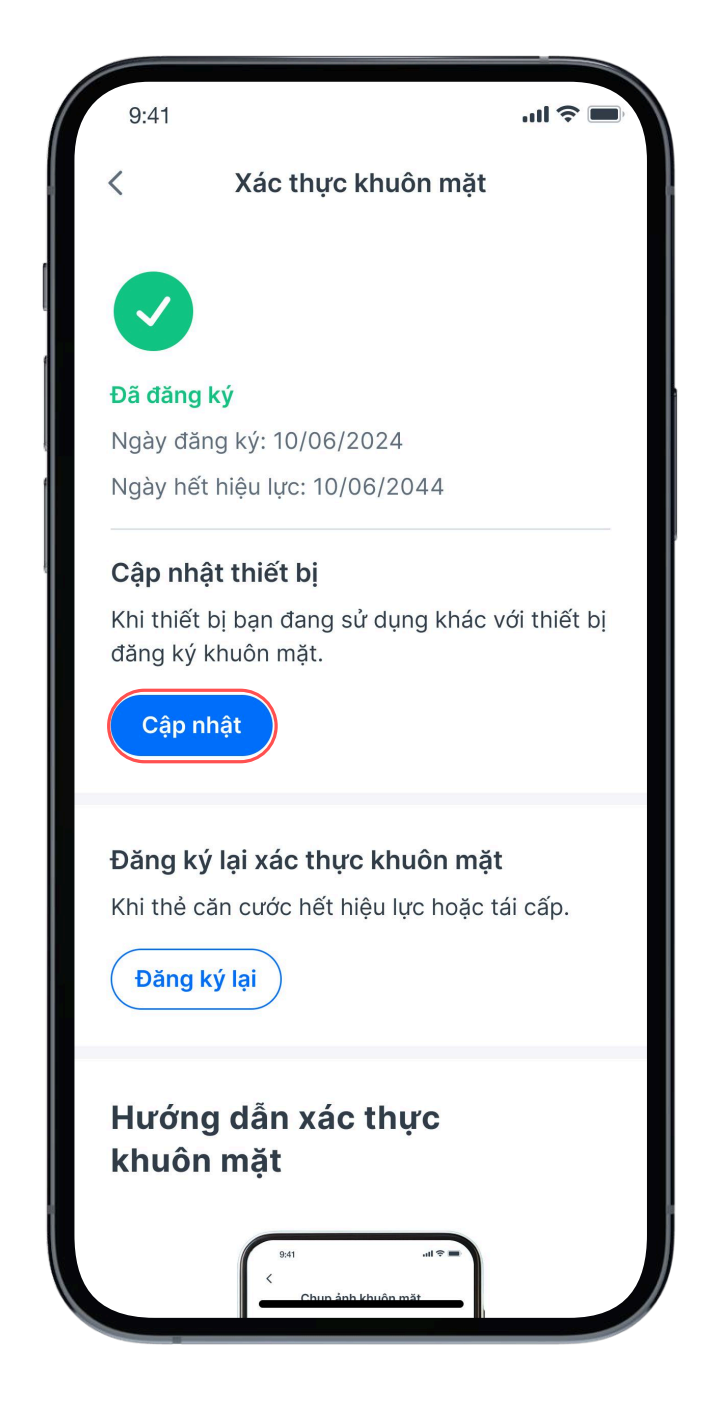

## Bước 3

Khách hàng có thể xem trạng thái xác thực khuôn mặt và cập nhật thiết bị hoặc đăng ký lại khi có nhu cầu

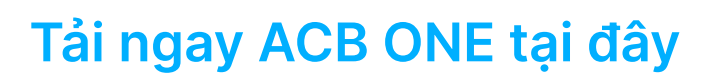

Hoặc quét mã QR

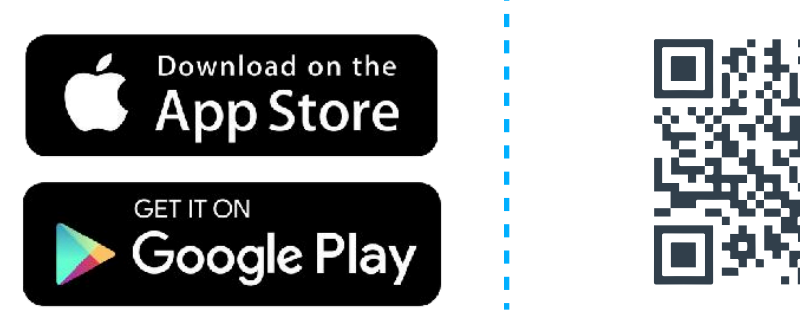

Để tìm hiểu thêm các thông tin khác, Quý khách vui lòng liên hệ Phòng Chăm sóc và Dịch vụ Khách hàng 1900 54 54 86 - (028) 38 247 247